Steps to Registering Your Team for the Terry Fox Run

## Visit terryfox.org/terry-fox-run/teams/

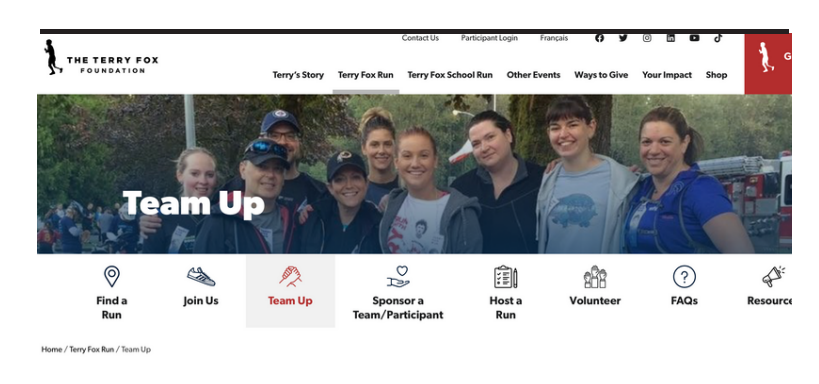

Team Up for Terry - and make a difference, together.

Scroll down and choose your team type. Friends, Family and Groups OR Workplace Teams

Click the corresponding red **REGISTER TODAY** box.

You will be asked to search for your Run site. Enter the name of the Run site in the Search box.

### Friends, Family and Groups

 Do something meaningful together 
 Raise much Create an annual tradition

Get involved in your comm Add motivation for your fitness

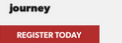

#### Workplace Teams

Make meaningful connections with

- lleagues Break dor wn silos across departr
  - skills and not

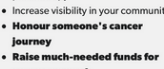

te healthy living and

Your Run site should appear below the search box. If it does not show up, try using the filters on the right to filter by province.

Clik on the NAME of the Run site.

## **BROWSE RUN SITES**

Q Search

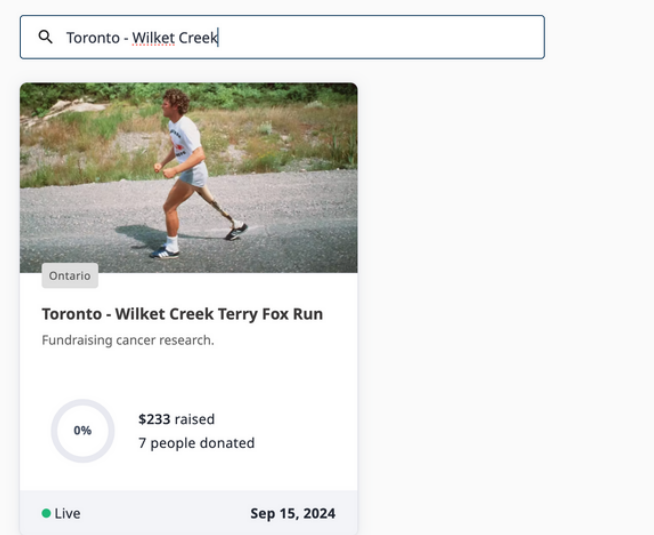

## Questions? Reach out to us at teams@terryfox.org and we will help you out!

## From your Run site page, click on the red Register: Fundraise or Donate button

## Register: Fundraise or Donate

## You will now be starting your **REGISTRATION**

Click Create or Join a Team.

# Registration Please choose one of the options below: Image: Create or Join a Team

Please note that all teams must re-register each year.

## Confirm that your Run site is correct.

If not, click Change to find the correct one.

# Type your team name in the Search for an existing team box

Teams must re-register every year so your team name will not show up here. Simply type it in and then:

## Click + Create or Re-Register Team

| ou are registering to Toronto - Forest Hill/Upper Canada College Terry Fox Run.                                                                                                    |                                 |
|----------------------------------------------------------------------------------------------------|---------------------------------|
| Change                                                                                                    |                                 |
| iearch for a registered Team; or click "Create or Re-Register Team" below                                                                                                    | I want to join as an individual |
| Control Control Contr |                                 |
|                                                                                                    |                                 |

| Complete the Team Information pop up.      |
|--------------------------------------------|
| Be sure to answer all of the questions and |
| then click CREATE.                         |

| Team Name                                               |
|---------------------------------------------------------|
| Team Fundraising Goal                                   |
| Name Your Team Page Link: This name allows you to       |
| have a customized link for your team page.              |
| Team Type                                               |
| Dedication: Are you participating in memory or honour   |
| of someone? Let us know who.                            |
| New or Returning Team                                   |
| New or Returning Team Captain                           |
| Team Story: We love to hear why you are Teaming Up      |
| for Terry                                               |
| Request information for bulk and customized team shirts |

|                                                                                                    | •                                         |
|----------------------------------------------------------------------------------------------------|-------------------------------------------|
| If your Team is dedicating its participation<br>Fox Run this year, please indicate whethe<br>dedication is in memory or in honour of a | n in the Terry<br>r the<br>an individual: |
|                                                                                                    | •                                         |
| Are you a new or returning Team? (required                                                                                             | d)                                        |
|                                                                                                    | -                                         |
| Are you a new or returning team captain?                                                                                               | (required)                                |
|                                                                                                    | -                                         |
| Share your reason for forming a Terry Fox                                                                                              | k Run Team:                               |
|                                                                                                    |                                           |
| Interested in bulk or customized t-shirts f<br>Click yes below, and the Teams Departme<br>up with more information:                    | for your Team<br>nt will follow           |
|                                                                                                    |                                           |

## Questions? Reach out to us at teams@terryfox.org and we will help you out!

## Time to set up your personalized fundraising page.

Your personal page sits within the team page and is the page you will use for all of your personal fundraising. Funds raised through your personal page will roll up to the team fundraising total.

| Enter your name and email as requested.     Choose Participant.     Choose Participant.                                                                                                    |
|----------------------------------------------------------------------------------------------------|
| Enter your name and email as requested.   Choose Participant.                                                                                                    |
| Enter your name and email as requested.   Lat Name   Entail   Email   Choose Participant.     Registration   Select registration type.     Registration options   O Participant                                                                                                    |
| Image: Choose Participant.     Registration   Select registration type.     Registration options     O Participant                                                                                                    |
| Enall       Image: Image: |
| Email         Choose Participant.         Registration type.         Q Participant                                                                                                    |
| Registration         Select registration type.         Participant                                                                                                    |
| Choose Participant. Registration type. Registration options O Participant                                                                                                    |
| Registration         Select registration type.         O Participant                                                                                                    |
| Registration       Select registration type.       Registration options         O       Participant       .                                                                                                    |
| Choose Participant.                                                                                                    |
|                                                                                                    |
|                                                                                                    |
|                                                                                                    |
|                                                                                                    |
| Name vour personal fundraising page                                                                                                    |
| We recommend using your first and last name  We recommend using your unique participant page.  Personal Fundraising Page  Personal Fundraising Page                                                                                                    |
| and NOT using your tream name                                                                                                    |
| Personal page name Goal Personal page name Goal                                                                                                    |
| Name Your Personal Page Link                                                                                                    |
| Add your personal fundraising goal and                                                                                                    |
| customize vour personal URL link.                                                                                                    |
| Donate new to kick start your personal page. Donating to your personal page earns you a fundraising badge. Those that kick                                                                                                    |
| Start their own page typically raise 75% morel                                                                                                    |
| rou can also add a Donation to your \$0                                                                                                    |
| registration here.                                                                                                    |
|                                                                                                    |
|                                                                                                    |
| Click the Waiver box to read and accept the                                                                                                    |
| waiver.                                                                                                    |
| Answer the following (ontional) questions:                                                                                                    |
| How many runs have you participated in?                                                                                                    |
| Vear of hirth How many Terry Fox Run's have you participated in?                                                                                                    |
| Are vou interested in volunteering?                                                                                                    |
| Prease share your year or birth:                                                                                                    |
| Are you a cancer survivor or currently in treatment?                                                                                                    |
| If YES, you will be prompted to add a shirt size; we'd                                                                                                    |
| love to honour you with a complimentary red Terry's                                                                                                    |
| Team Run shirt.                                                                                                    |
| Share your #NoMatter/What message with us. You will be entered to win 1 of 13                                                                                                    |
| Add your phone number.                                                                                                    |
| Please share your #NoMatterWhat story with us.                                                                                                    |
| We love to know your why for participating in the Run.                                                                                                    |

## Questions? Reach out to us at teams@terryfox.org and we will help you out!

Cancel Save

Please take a moment to share your story with us.

On the Summary Page, you can add additional members to your team.

To add participants, click on + Add Registrant.

## Once complete, click CONTINUE.

## Buy Terry Fox Run shirts! Click + Add next to 2024 Terry Fox Apparel.

Note that all purchases made here and through the teams shop will be added to your team fundraising totals!

You can Donate to your team or to the Run site fundraiser by entering an amount in the appropriate box.

Finally, fill out your contact information.

If you have made a purchase or donation, you will also have to confirm billing information if it is different from your mailing address.

Press Complete.

## YOUR TEAM IS NOW REGISTERED!

| You are registeri               | ng to Toronto - Wilket Creek Terry Fox Run.   |                       |            |                                                     |            |
|---------------------------------|-----------------------------------------------|-----------------------|------------|-----------------------------------------------------|------------|
|                                 |                                               | Change                |            |                                                     |            |
| JP                              |                                               | \$0 Raised of         | 50         |                                                     | Remove     |
| ☑ Julie Purkis                  |                                               |                       |            |                                                     |            |
| egister to joi<br>registrant(s) | n JP                                          |                       |            |                                                     |            |
|                                 | -+-<br>Add registrant                         |                       | 2          | Team Captain Nam     Jourkis@me.com     Participant | e"         |
| Cancel                          |                                               |                       |            | Total (1 item) \$0.00                               | Continue   |
|                                 |                                               |                       |            |                                                     |            |
|                                 | -                                             | Addamara              |            | Summary                                             |            |
| Kegistratio                     | ns                                            | Add more              |            | 1 × Registration                                    |            |
| items                           |                                               | ^                     |            | Participant                                         | 50.00      |
| Participant<br>≌ Julie Purkis   |                                               | / 0                   |            | Total                                               | \$0.00 CAD |
| 2024 Terry                      | Fox Apparel                                   | Add                   |            |                                                     |            |
| _                               |                                               |                       |            |                                                     |            |
| Dona                            | ition                                         |                       |            |                                                     |            |
|                                 | To personal experi                            |                       |            |                                                     |            |
| 2                               | Donate now to earn a badge an                 | nd kick start y       | our per    | sonal page.                                         |            |
|                                 |                                               |                       |            |                                                     |            |
| Juli                            | e Test                                        |                       |            | 0                                                   |            |
|                                 |                                               |                       |            |                                                     |            |
| -                               | To fundraiser                                 |                       |            |                                                     |            |
| 0                               | Your support will go to the gen               | eral fund.            |            |                                                     |            |
| Ter                             | ente Wilket Greek Terry Fey D                 |                       |            | 0                                                   |            |
| ION                             | onto - wiiket Creek Terry Fox R               | un                    |            | 0                                                   |            |
|                                 |                                               |                       |            |                                                     |            |
|                                 | Telephone                                     |                       |            |                                                     |            |
|                                 | (000) 000-0000                                |                       |            |                                                     |            |
|                                 | (000) 000 0000                                |                       |            |                                                     |            |
|                                 | Your Information                              |                       |            |                                                     |            |
|                                 | I am filling this form on beh                 | alf of an orgar       | hization   | or company                                          |            |
|                                 | Title                                         |                       | Last N     | Name                                                |            |
|                                 | The Prist Name                                |                       | Last       | wanne                                               |            |
|                                 | Billing & Mailing address                     |                       |            |                                                     |            |
|                                 | Street Address                                |                       |            | City                                                |            |
|                                 | 100 Main Street Unit 1                        |                       |            | City                                                |            |
|                                 | State / Province Coun                         | itry                  |            | ZIP / Postal Code                                   |            |
|                                 | Ontario - Car                                 | nada                  | •          |                                                     |            |
|                                 | My mailing address is the sa                  | me as billing         |            |                                                     |            |
|                                 | I'm not a robot                               | РТСНА.                |            |                                                     |            |
|                                 | By submitting this form. I agree to the Terms | s & Conditions and    | acknowledg | pe that I have read and understand                  |            |
|                                 | the Privacy Policy                            | and the second second |            |                                                     |            |

Watch your inbox for confirmation emails from the Terry Fox Organization for information on logging into and managing your account.